## JITSI MEET<sup>1</sup>

Jitsi Meet - сучасна платформа для відеодзвінків із розширеними функціями, серед яких передбачений загальний доступ до екрану і документів, пряма трансляція на YouTube і опція запису. Обмежень за кількістю учасників чату немає.

Адреса сервісу: <u>https://meet.jit.si/</u>

 Для створення нової конференції введіть в рядку браузера <u>https://meet.jit.si/</u> Для приєднання до існуючої конференції введіть або <u>https://meet.jit.si/</u> або посилання <u>https://meet.jit.si/ideнmuфiкamop</u>, видане адміністратором.

Якщо ідентифікатор не вказано, то висвітиться стартове віко відеосервісу

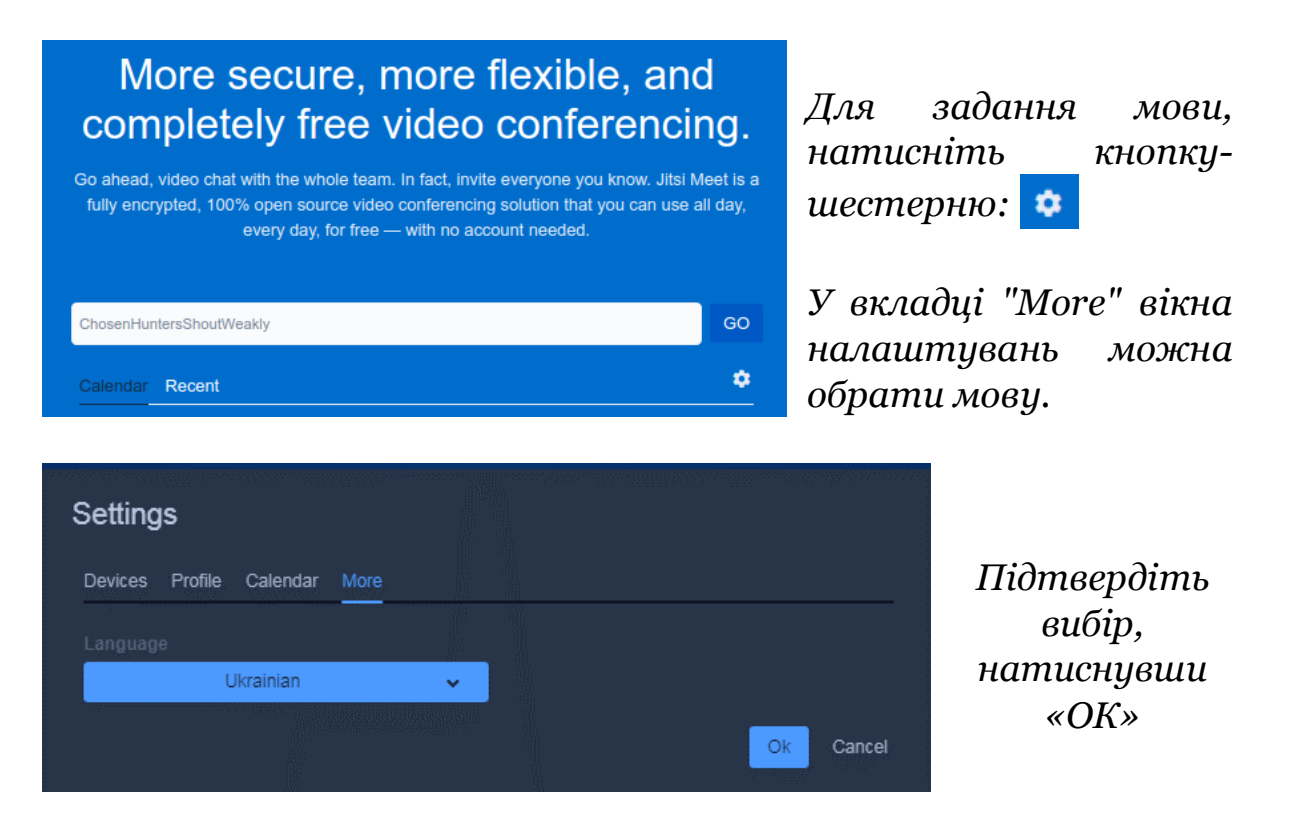

2. У полі вибору ідентифікатору вказуємо його (або новий, для створення нової конференції, або наданий адміністратором)

<sup>1</sup> За матеріалами сайтів:

https://jitsi.org/blog/features-update-april-2020/

https://safe.roskomsvoboda.org/jitsimeet/

https://fomag.ru/news/alternativa-zoom-ili-jitsi-meet/

## На ПК

Jitsi Meet одразу завантажиться, без додаткової установки чи реєстрації.

## На мобільному пристрої

Автоматично буде запропоновано встановити додаток

|              | ǿ Jitsi Meet                                                                                    | Jitsi Meet<br>8x8, Inc                                      |
|--------------|-------------------------------------------------------------------------------------------------|-------------------------------------------------------------|
| You need the | Jitsi Meet mobile app to join this meeting on your phone.                                       | 3,4★ <b>3</b> Более<br>13 тыс. отзывов 29 МБ 3+⊙ Количество |
|              | Continue to the app                                                                             | Установить                                                  |
| To join your | SeminarSL2020<br>meeting, dial one of these numbers and then enter the pin.<br>PIN: 798 003 525 |                                                             |
| Country      | Dial-in Numbers                                                                                 |                                                             |
| US           | +1,512,402,2718                                                                                 |                                                             |
| UK           | +44.121.468.3154                                                                                |                                                             |
| France       | +33.1.84.88.6478                                                                                |                                                             |
| Germany      | +49.89.380.38719                                                                                |                                                             |
| Netherlands  | +31.85.208.1541                                                                                 | Описание                                                    |
| Spain        | +34,932,205,409                                                                                 |                                                             |
| Canada       | +1.647.243.6108                                                                                 | Мгновенные видеоконференции с командами                     |
| Australia    | +61.8.7150.1136                                                                                 | семьи, друзей и коллег.                                     |
| Brazil       | +55.21.3500.0112                                                                                |                                                             |
| Japan        | +81.3.4510.2372                                                                                 | Связь                                                       |
| Switzerland  | +41.61.588.0496                                                                                 |                                                             |
|              |                                                                                                 | Оценки и отзывы ©                                           |

3. Якщо браузер попросити дозвіл на доступ до мікрофона і відеокамері. Натисніть на кнопки "Дозволити доступ ...".

| Вы разрешаете <b>meet.j</b><br>камеру и микрофон? | <b>it.si</b> использовать вашу |   |
|---------------------------------------------------|--------------------------------|---|
| Доступ <u>к</u> камере:                           |                                |   |
| UVC Camera (046d:080a)                            |                                |   |
| Доступ к <u>м</u> икрофону:                       |                                |   |
| Portable Webcam C905 Аналоговый моно              |                                | ~ |
| Запомнить это решение                             |                                |   |
| Н <u>е</u> разрешаю                               | Р <u>а</u> зрешаю              |   |

## Вікно конференції

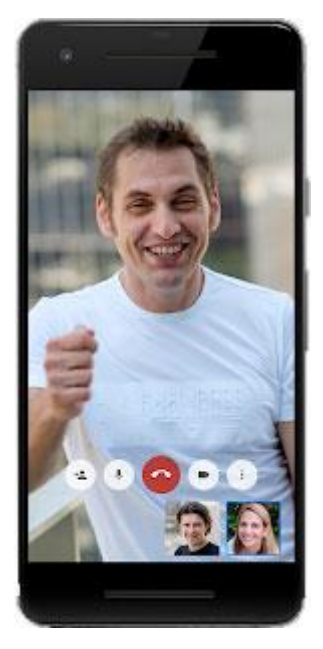

4. У правому верхньому куті чат-кімнати відобразиться екранне ім'я. За замовчуванням це "Fellow Jitster".

Натисніть на нього та введіть своє власне.

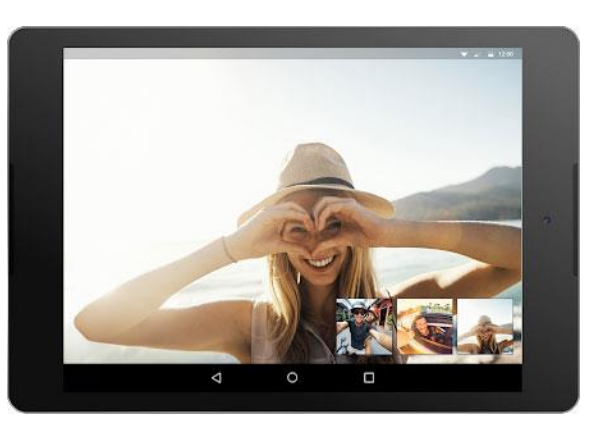

5. Унизу екрану при наведенні миші з'являється панель інструментів

Призначення інструментів:

 Доступ до будь якого відкритого вікна на пристрої (наприклад, до презентації;

2 – Сповіщення про готовність до виступу або постановки питання до доповідача;

3 – Чат для обговорення, спілкування, наведення комунікацій між учасниками заходу;

- 4 Підключення/відключення мікрофону;
- 5 Підключення/відключення аудіо-, відео- трансляції;
- 6 Підключення/відключення відеокамери;

7 – Регулювання формати відео зображень на поточному екрані;

8 – інформація про те як поділитись посиланням, встановити пароль і поділитись ним.

9 – Додаткова панель інструментів щодо попередньої та поточної підготовки до участі у заході, у т. ч. й настройки власного кабінету й профілю.